## Návod na nastavenie

## prístupového dobu APN

## pre zariadenie Apple iPhone SE 16GB Space Gray

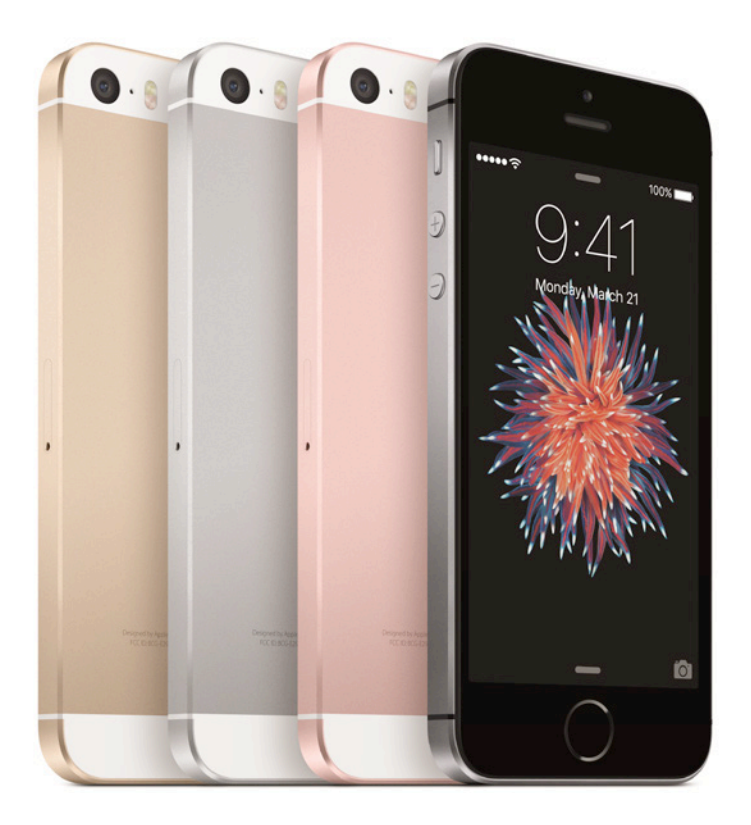

**Dôležité upozornenie:** Pred samotným nastavením prístupového bodu APN sa uistite, že máte vo vašom telefóne vloženú 4ka SIM kartu. Dostupnosť jednotlivých položiek menu, ako sú uvádzané v tomto dokumente, sa môže líšiť v závislosti od vloženia SIM karty do vášho zariadenia.

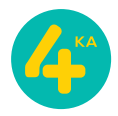

## Postup nastavenia prístupového bodu APN:

1. Otvorte menu Nastavenia a zvoľte položku Mobilné.

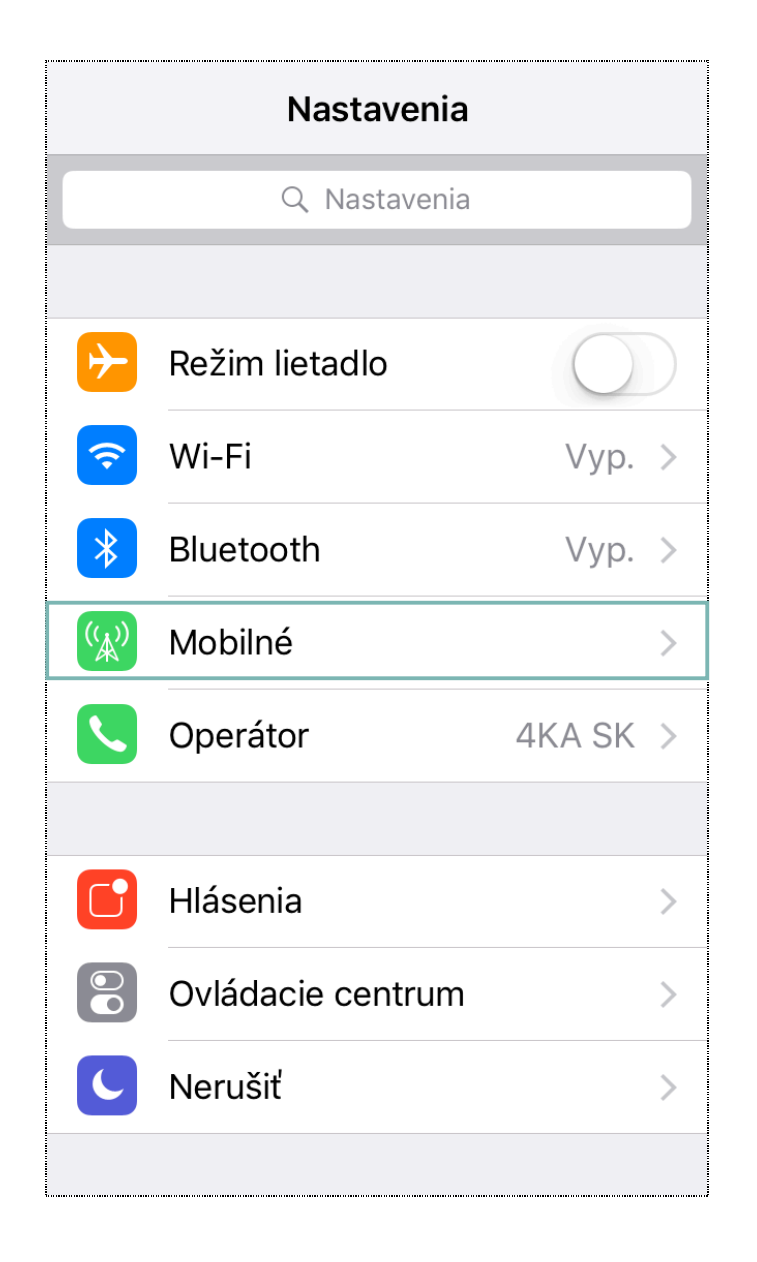

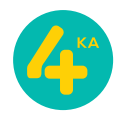

2. V sekcii Mobilné nastavenia otvorte položku Možnosti dát.

| Nastavenia Mobilné       |                |
|--------------------------|----------------|
|                          |                |
| Mobilné dáta             |                |
| Možnosti dát             | Roaming Zap. > |
| PREVOLANÝ ČAS            |                |
| Aktuálne obdobie         | 11 min         |
| Celkovo                  | 11 min         |
| VYUŽITIE MOBILNÝCH DÁT   |                |
| Aktuálne obdobie         | 0 bajtov       |
| Roaming v tomto obd      | obí 0 bajtov   |
| POUŽIŤ MOBILNÉ DÁTA PRE: |                |
| \land App Store          |                |

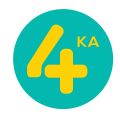

3. V sekcii Možnosti dát zvoľte možnosť Mobilná dátová sieť.

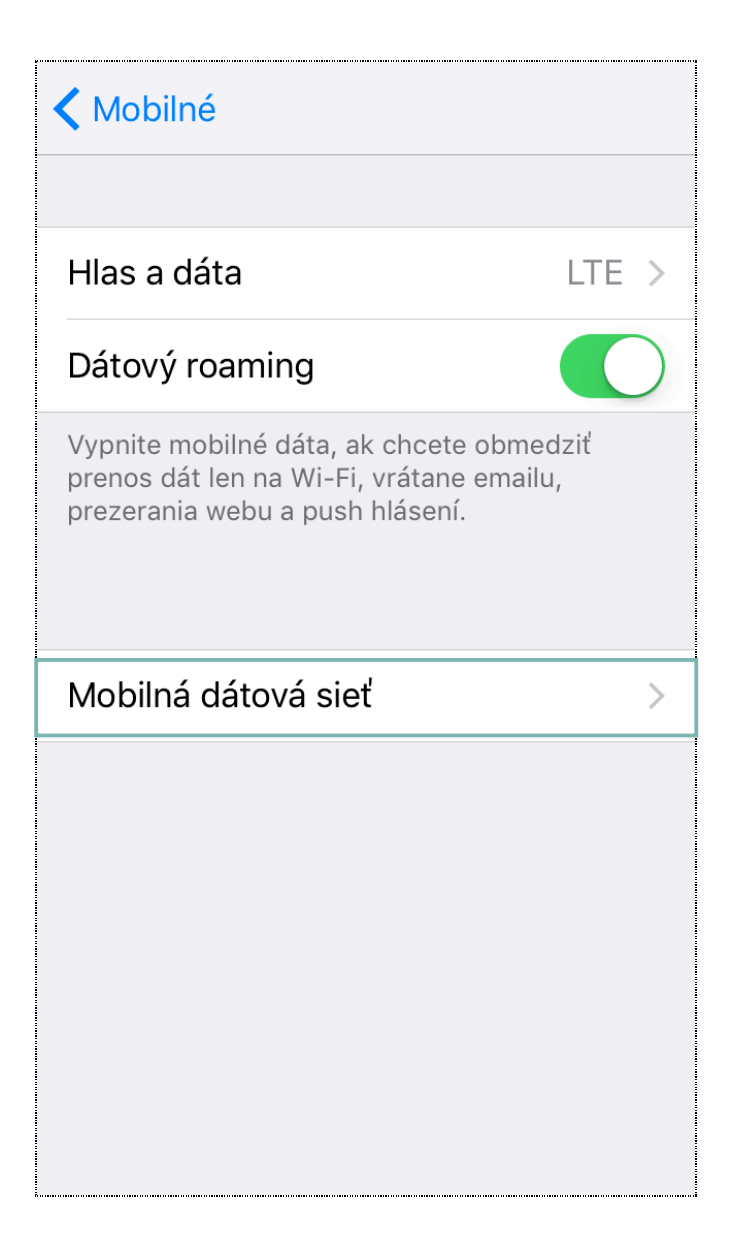

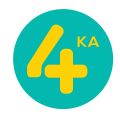

4. V tejto časti menu, v sekcii **MOBILNÉ DÁTA**, zadajte prístupový bod **APN**: <u>internet</u>. Svoju voľbu potvrďte kliknutím na návrat do predošlej časti menu **Možnosti dát**.

| <                          | Mobilné dáta |
|----------------------------|--------------|
| MOBIL NÉ DÁTA              |              |
| APN                        | internet     |
|                            |              |
| Meno                       |              |
| Heslo                      |              |
|                            |              |
| NASTAVENIE LTE (NEPOVINNÉ) |              |
| APN                        |              |
| Meno                       |              |
| Heslo                      |              |
|                            |              |
| MMS                        |              |
| APN                        |              |
| Mono                       |              |

5. Po návrate z menu **Nastavenia** si skontrolujte v stavovom riadku zariadenia, či ste korektne nastavili dátové pripojenie. V závislosti od verzie softvéru zariadenia, jeho aktualizácii, regiónu, kde bolo zakúpené, alebo aj aktuálne využívaného operátora sa táto položka môže zobrazovať ako **4G**, alebo **LTE**.

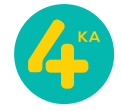